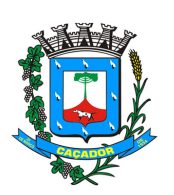

# Estado de Santa Catarina CÂMARA MUNICIPAL DE CAÇADOR

### Errata nº 01/2023 RETIFICA O EDITAL Nº 002/2023

A Câmara Municipal de Caçador, órgão representante do Poder Legislativo Municipal, devidamente inscrito no CNPJ sob o n° 00.284.689/0001-23, com sede a Rua Fernando Machado, 139, neste ato representado pelo Sr. Presidente **ITACIR JOÃO FIORESE**, no uso de suas atribuições e em conformidade com o disposto na legislação vigente, nesta data, informa a seguinte **retificação do EDITAL nº. 002/2023**, referente ao Processo Seletivo Simplificado para seleção de estagiários:

No item 6.1 da cláusula 6 do edital, onde se lia " As inscrições serão gratuitas e realizadas exclusivamente pela *internet*, por meio do sítio do CIEE <u>https://www.cieesc.org.br/site/</u> no período compreendido de 24/08/2023 a 30/08/2023", leia-se " As inscrições serão gratuitas e realizadas exclusivamente pela *internet*, por meio do sítio do CIEE <u>https://www.cieesc.org.br/site/</u> no período compreendido de **24/08/2023 a 07/09/2023**".

Assim, o Processo Seletivo será composto pelas seguintes fases:

| ETAPAS                                                                                                    | DATA                          |
|----------------------------------------------------------------------------------------------------|-------------------------------|
| Publicação do Edital no site da Câmara Municipal de                                                                                                    |                               |
| Caçador <u>https://www.camaracacador.sc.gov.br/</u> ben                                                                                                    | 24/08/2023 a partir das 14:00 |
| Como no sile do CIEESC milps://www.cieesc.org.bi/sile/                                                                                                    |                               |
| documentação dos candidatos de forma online no site do<br>CIEESC <u>https://www.cieesc.org.br/site/</u>                                                                                                    | 24/08/2023 a 07/09/2023       |
| Publicação do resultado parcial no site da Câmara<br>Municipal de Caçado<br>https://www.camaracacador.sc.gov.br/ bem como no site<br>do CIEESC https://www.cieesc.org.br/site/                                      | 08/09/2023                    |
| Período de recurso através do e-mai<br>processoseletivocieecdr@gmail.com                                                                                                    | Até 11/09/2023                |
| Publicação do resultado e ordem final de classificação<br>no site da Câmara Municipal de Caçado<br><u>https://www.camaracacador.sc.gov.br/</u> bem como no site<br>do CIEESC <u>https://www.cieesc.org.br/site/</u> | 13/09/2023 a partir das 14:00 |

No mais, anexo junto a esta Errata de nº 1, o Anexo I, contendo o "passo a passo para inscrições via portal do estudante – CIEE-SC".

Itacir João Fiorese Presidente da Câmara Municipal de Caçador

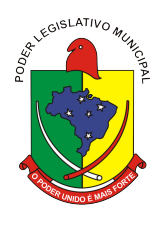

### ANEXO I

#### PASSO A PASSO PARA INSCRIÇÕES VIA PORTAL DO ESTUDANTE -CIEESC

acesse o site www.cieesc.org.br e clique no campo em "sou jovem".

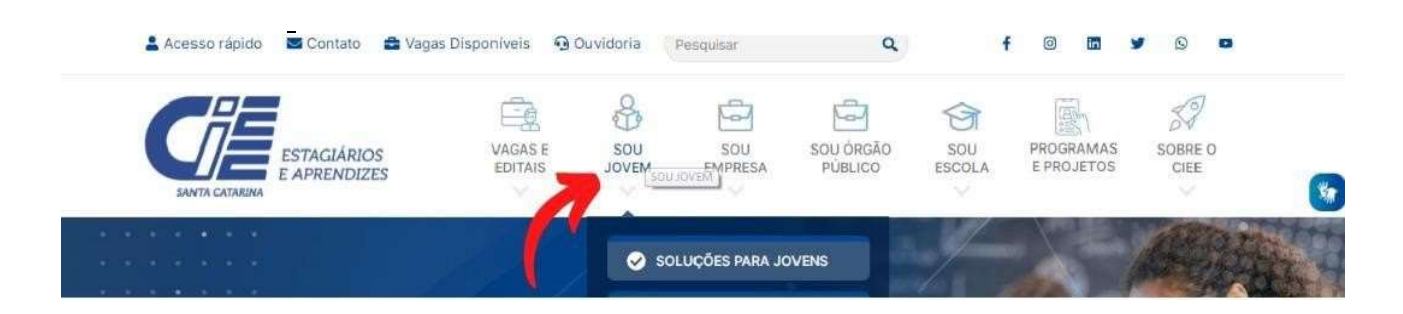

estudantes com cadastro devem clicar em "já sou cadastrado. estudantes que ainda não têm cadastrodevem clicar em "quero me cadastrar":

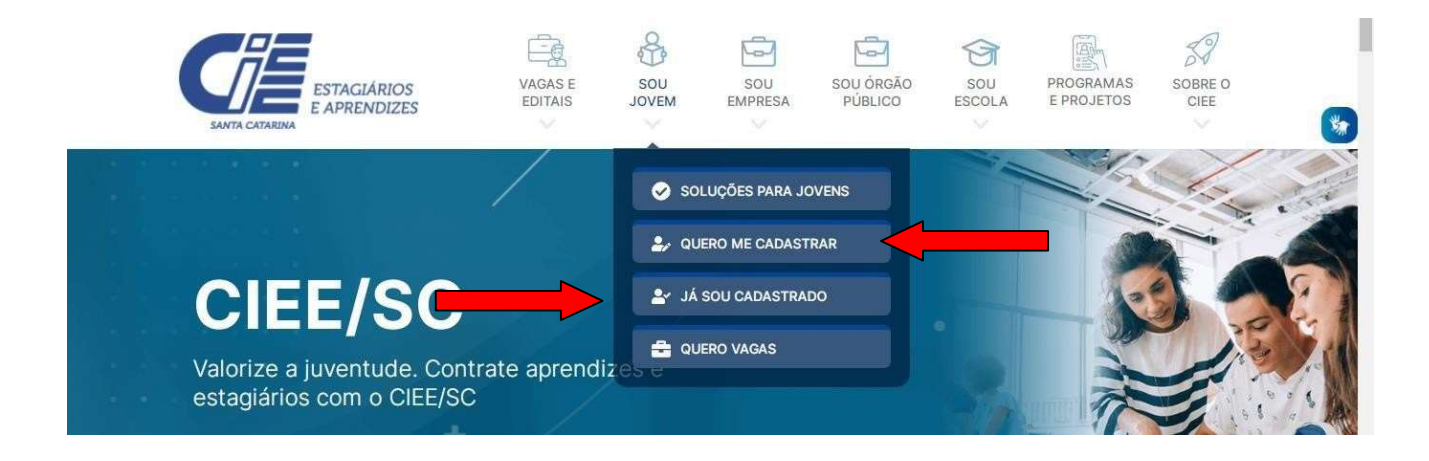

já tenha cadastro no CIEE/SC, o estudante deverá selecionar a opção JÁ

SOUCADASTRADO, marcar que é ESTUDANTE e fazer o seu login:

Obs.: Em caso de esquecimento da senha utilize a opção: ESQUECEU A SENHA?

Caso não tenha cadastro o estudante deverá selecionar a opção QUERO ME CADASTRAR realizar o seu cadastro preenchendo todas as informações solicitadas.

| Meus dados Pessoais Meu dados Escolares         |                                          |
|-------------------------------------------------|------------------------------------------|
| 🛔 Dados Gerais                                  | 🕼 Dados Sociais                          |
| Tipo'                                           | Cor/Raça"                                |
| 🛇 Somente Estágio 🛛 Estágio e Programa Aprendiz | OBranco OPreto OPardo OAmarelo OIndigena |
| CPF"                                            | Renda"                                   |
|                                                 | OAbaixo de 1 Salario minimo              |
|                                                 |                                          |

Obs.: Concluída essa etapa do cadastro o estudante receberá no e-mailcadastrado o login e senha para acessar o portal do estudante.

Agora que o estudante possui cadastro e acesso ao portal do estudanteeste deverá carregar os documentos solicitados no edital no portal do estudante: Acessando o site <u>www.cieesc.org.br</u> selecionando a opção SOU JOVEM /JÁ SOU CADASTRADO e realizando o login no portal.

Após feito o login no portal, o estudante deve selecionar a opção DOCUMENTOS DIGITALIZADOS, clicar em ENVIAR DOCUMENTO, selecionar e carregar um por um dos documentos que o edital prevê.Lembrando que será indeferida inscrições com documentos faltantes ou por documentos incorretos.

| A Início                     | Gestão de Documentos Digitais   |                       |       |
|------------------------------|---------------------------------|-----------------------|-------|
| 🕖 Meu Cadastro               | Enviar Documento                |                       |       |
| 🔹 Documentos Digitalizados 🦂 |                                 |                       |       |
| 🖉 Visualizar Currículo       | Lista de Documentos Digitais    |                       |       |
| 🐱 Vagas 🛛 🔇                  | Tipo do Documento               | Inclusão do Documento | Ações |
| Processos Seletivos <        | De daração de Frequência Escola | 13/10/2020            |       |
| Pesquisas e Avaliações       | Histórico Escolar               | 13/10/2020            |       |
| 쭏 Frequência na Aprendizagem | Comprovante de residência       | 13/10/2020            | ± 0   |
| O Dúvidas                    | RG                              | 13/10/2020            |       |
| ♀ Contato                    | CPF                             | 13/10/2020            |       |

Após carregar todos os documentos previstos no edital você deverá fazera sua inscrição no processo seletivo simplificado. Vá na opção PROCESSOS SELETIVOS / INSCRIÇÕES ABERTAS, e localize o edital que pretende se inscrever:

| Portal CIEE/SC                                    |                                        |  |
|---------------------------------------------------|----------------------------------------|--|
| Menu                                              | PORTAL CIEE/SC                         |  |
| 🥔 Meu Cadastro                                    | Vagas De Estágio – ?                   |  |
| 🚣 Documentos Digitalizados 🔀 Visualizar Currículo | Por Curso Por Região                   |  |
| 🚔 Vagas 🛛 🕹                                       | PEDAGOGIA<br>0 0.5 1.0 1.5 2.0 2.5 3.0 |  |
| Processos Seletivos                               | Mensagem do Superintendente            |  |

Clique em inscrições abertas:

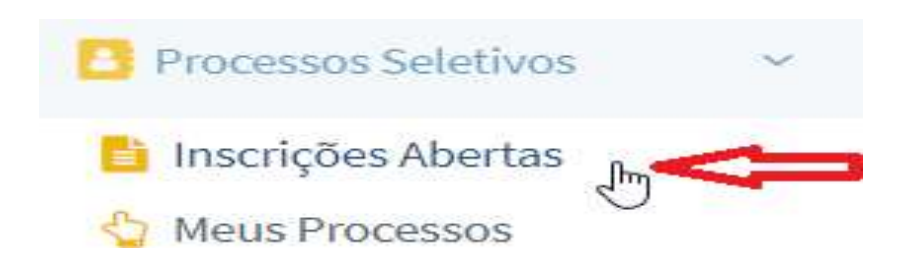

Escolha o edital que pretende se inscrever:

| 希 Inicio                 |      | Processos Seletivos em Aberto                                                                                               |  |
|--------------------------|------|----------------------------------------------------------------------------------------------------|--|
| 🖉 Meu Cadastro           |      | Visualize os Processos Seletivos Especiais em andamento.                                                                    |  |
| 🕹 Documentos Digitalizad | los  | Obs.: você só pode inscrever-se caso concorde com todos os requisitos do processo seletivo e se possuir todos os requisitos |  |
| Visualizar Currículo     |      | necessários, caso contráno será desclassificado l<br>Leia o Edital do processo seletivo para não ser prejudicado.           |  |
| 📾 Vagas                  | ×.   |                                                                                                    |  |
| Processos Seletivos      | <    | $\mathcal{L}$                                                                                                    |  |
| 🛛 Pesquisas e Avaliações |      | 5.                                                                                                    |  |
| ⊮ tranuência na Annandia | anam |                                                                                                    |  |

Clique em "quero me inscrever!"

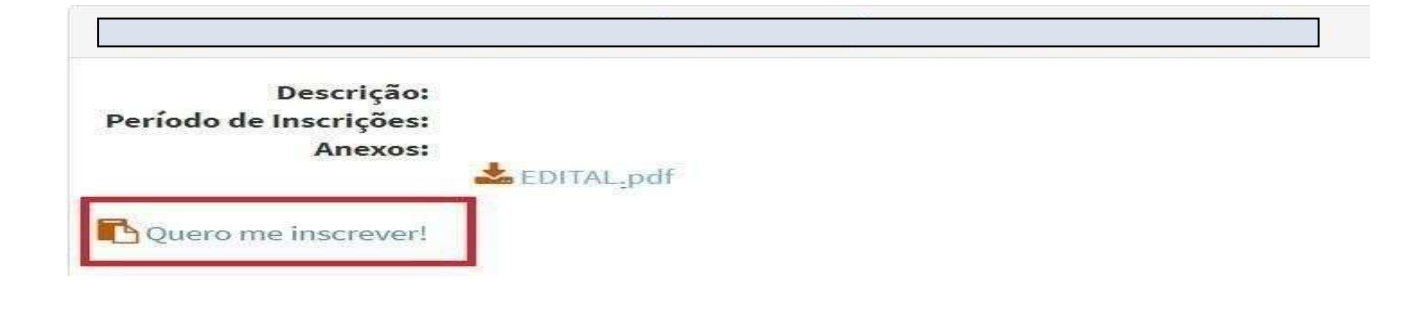

Sua inscrição é concluída se apresentar a mensagem abaixo:

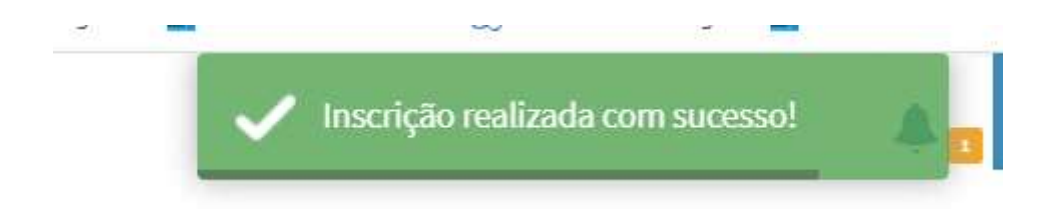

Sua inscrição será avaliada em concordância com osdocumentos enviados. será considerada inscrição **deferida** o candidato que enviar documentação conforme descrito no edital e realizar a inscrição conforme os passos acima.

**OBS.:** Somente realizar ou atualizar seu cadastro não caracteriza inscrição no processo seletivo.

Se você não inserir os documentos conforme solicitado no EDITAL no gestor de documentos via portal, sua inscrição não será finalizada.

Leia atentamente o Edital, siga os passos e realize sua inscrição.

## DÚVIDAS?

Entrar em contato no fone: CIEESC Caçador (49) 3567-6121